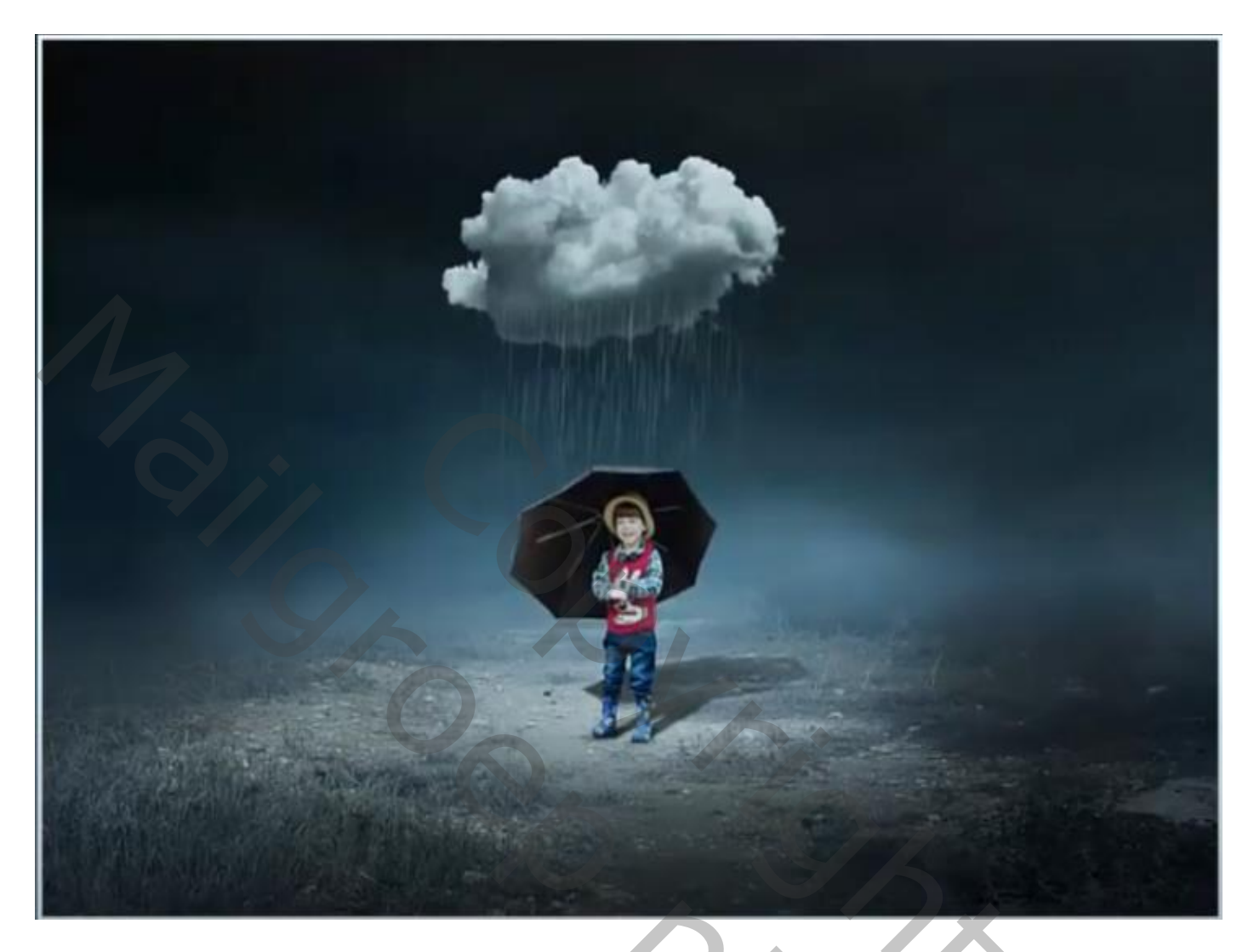

In de regen

Nodig

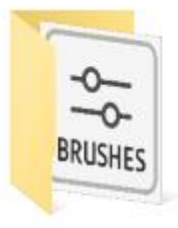

20 Rain PS Brushes.abr vol.6

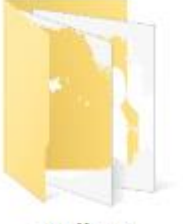

wolken

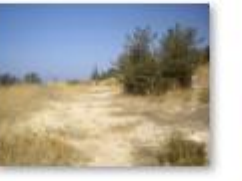

scrubland\_stock\_ 1\_by\_humblebee

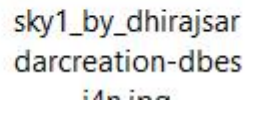

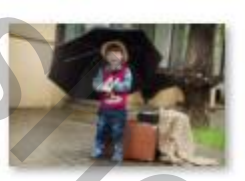

suitcase-2861470 \_960\_720.jpg

Geef u lagen een naam ,dat werkt vlotter

Open een nieuw bestand 3000x2000px 72 ppi witte achtergrond

1

In de regen / internet les

## Voeg de foto scrubland toe aan je werkje, en sleep ietsje naar onder

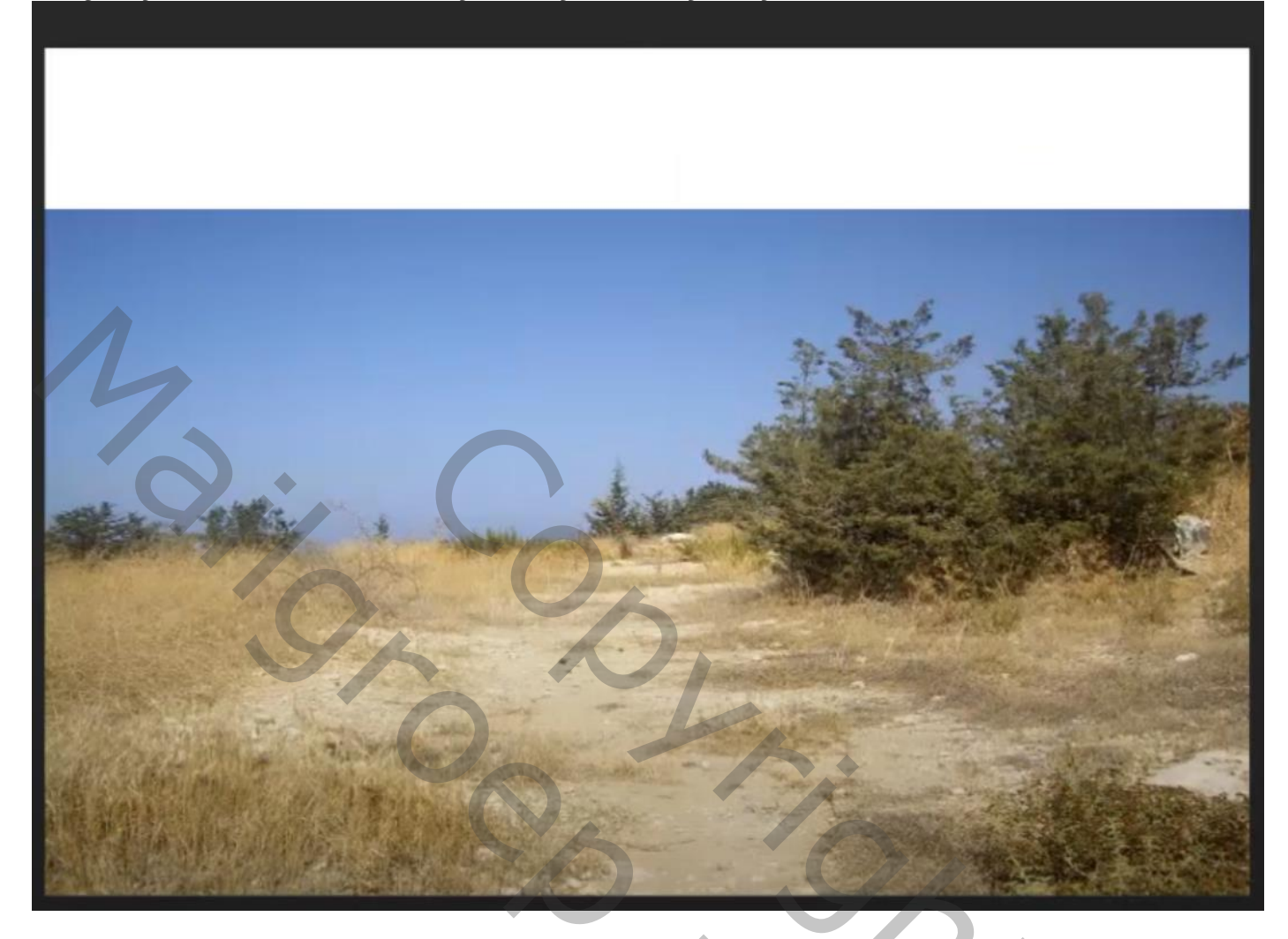

Voeg een laagmasker toe, en met verloop zwart/ transparant ,zie voorbeeld

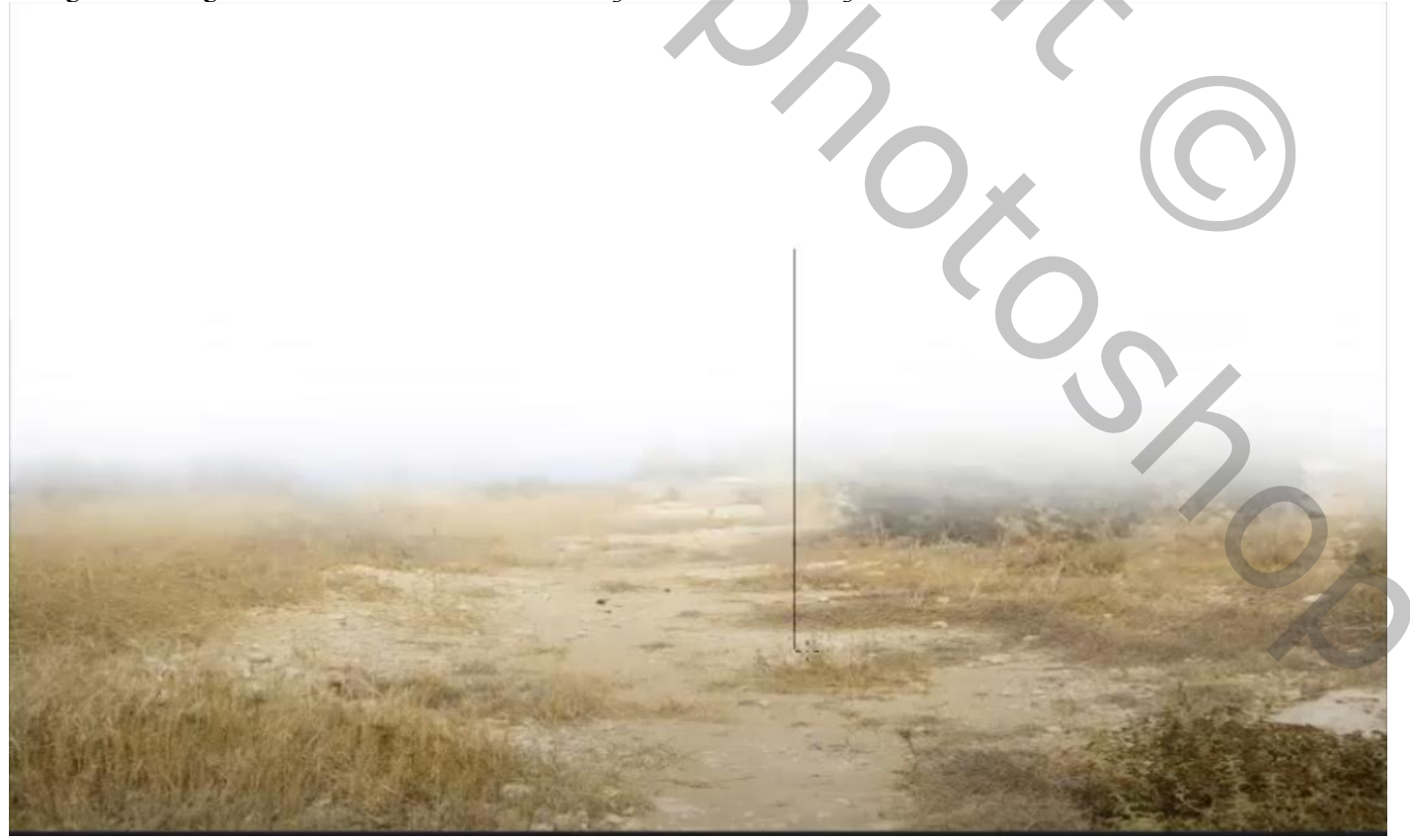

2

In de regen / internet les

## Open de foto lucht en plaats boven de achtergrond laag

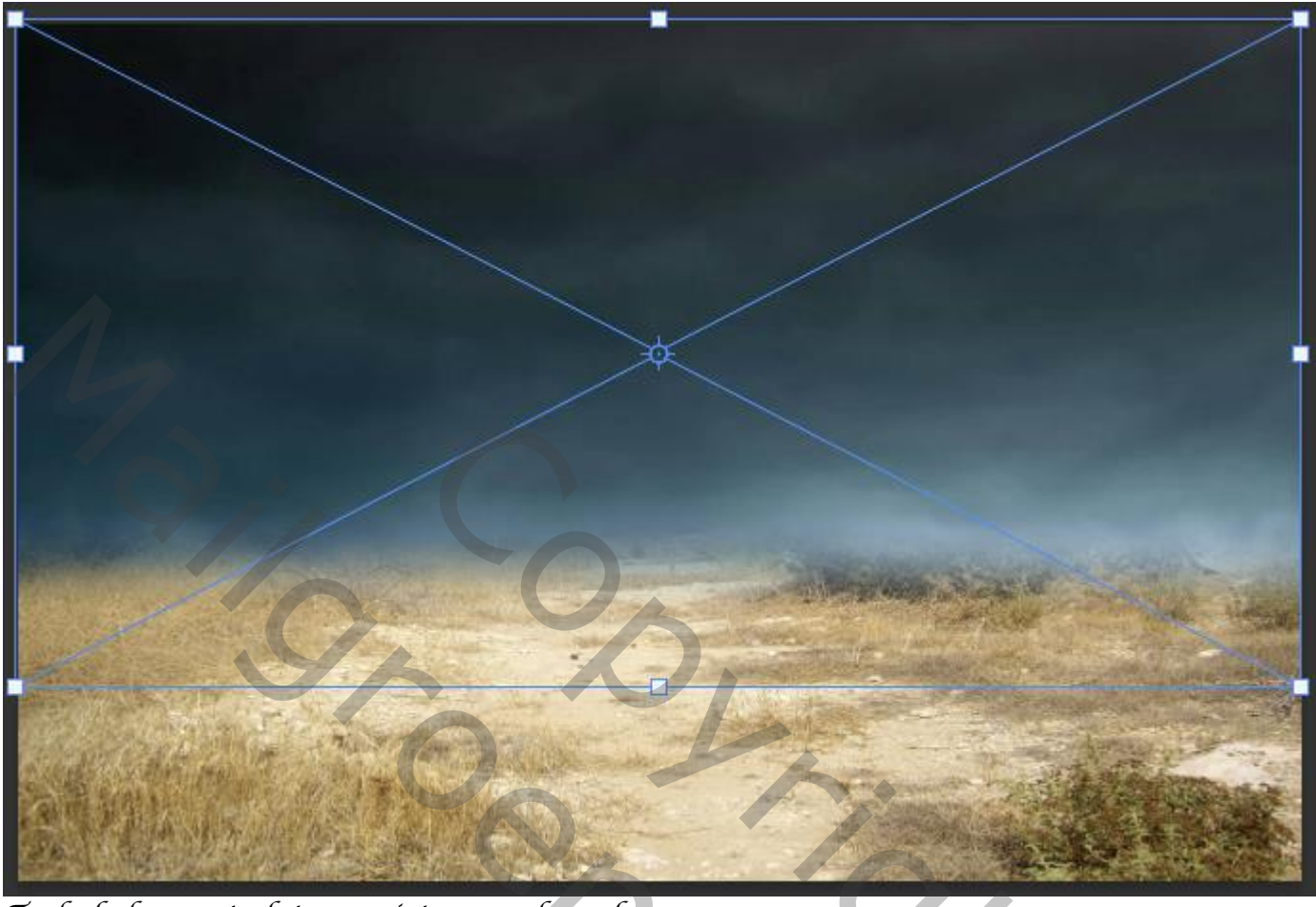

Trek de bovenste foto nog iets naar beneden

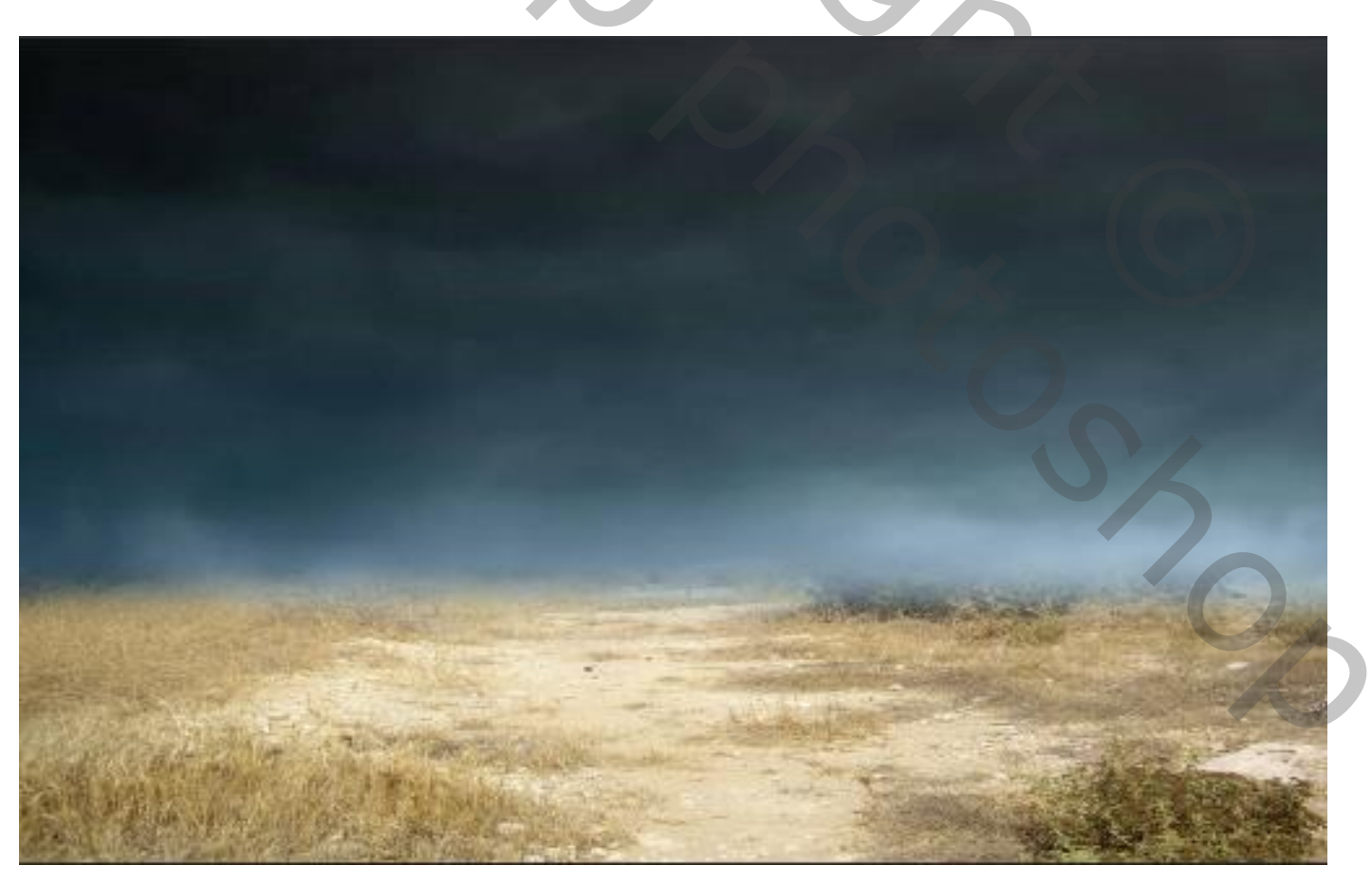

3

In de regen / internet les

De bovenste laag is actief, met de toets ctrl+u breng je de verzadiging op -46 Met de toets ctrl+b verander je de instelling -6 o +24 middentonen, lichtsterkte aangevinkt aanpassingslaag helderheid/contrast met uitknipmasker zet de instelling op

aanpassingslaag helderheid/contrast met uitknipmasker zet de instelling op helderheid -104 contrast 8

aanpassingslaag helderheid/contrast met uitknipmasker zet de helderheid op -100

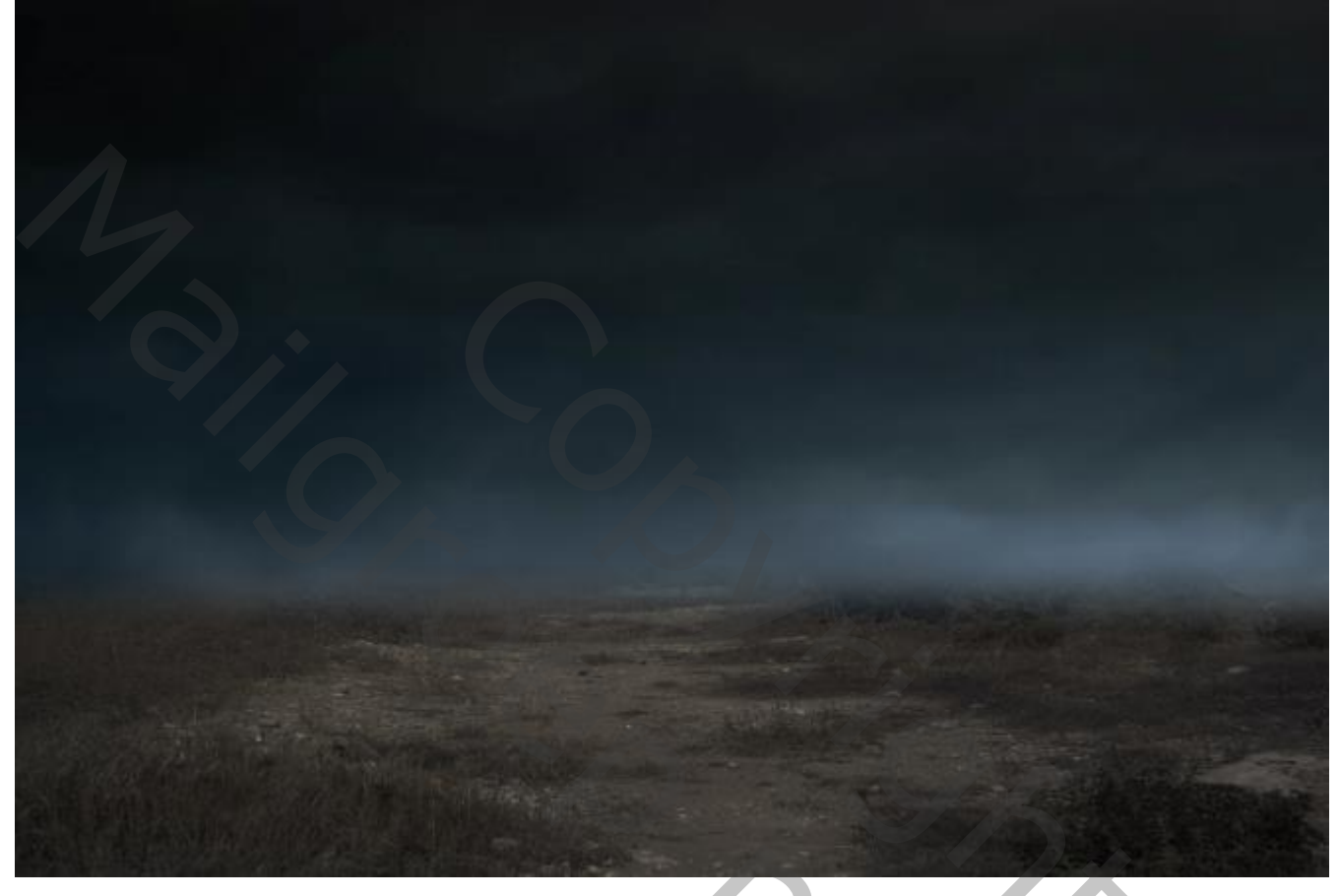

Met zwart penseel dekking 100% de flow op 12% groottepenseel 550px Verlicht het midden van de foto

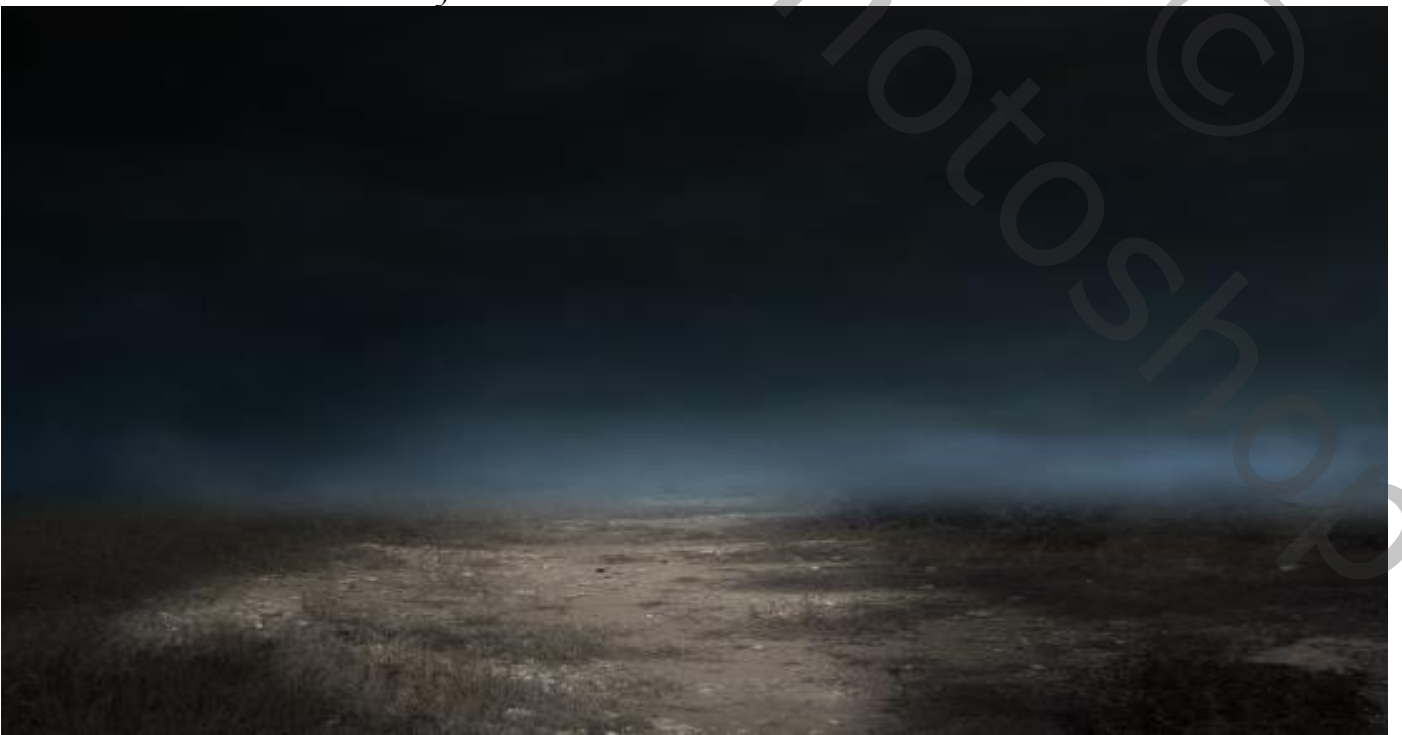

In de regen / internet les

Aanpassingslaag helderheid/contrast zet de helderheid op 83

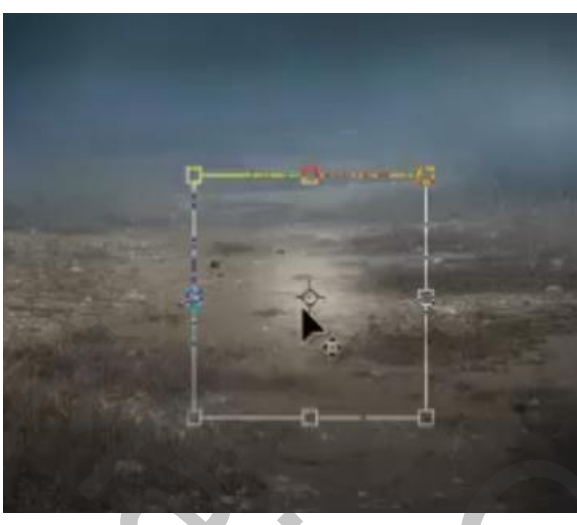

Het laagmasker omkeren, met wit penseel flow 100%, dekking 100% klik je eenmaal met transformeren uitrekken

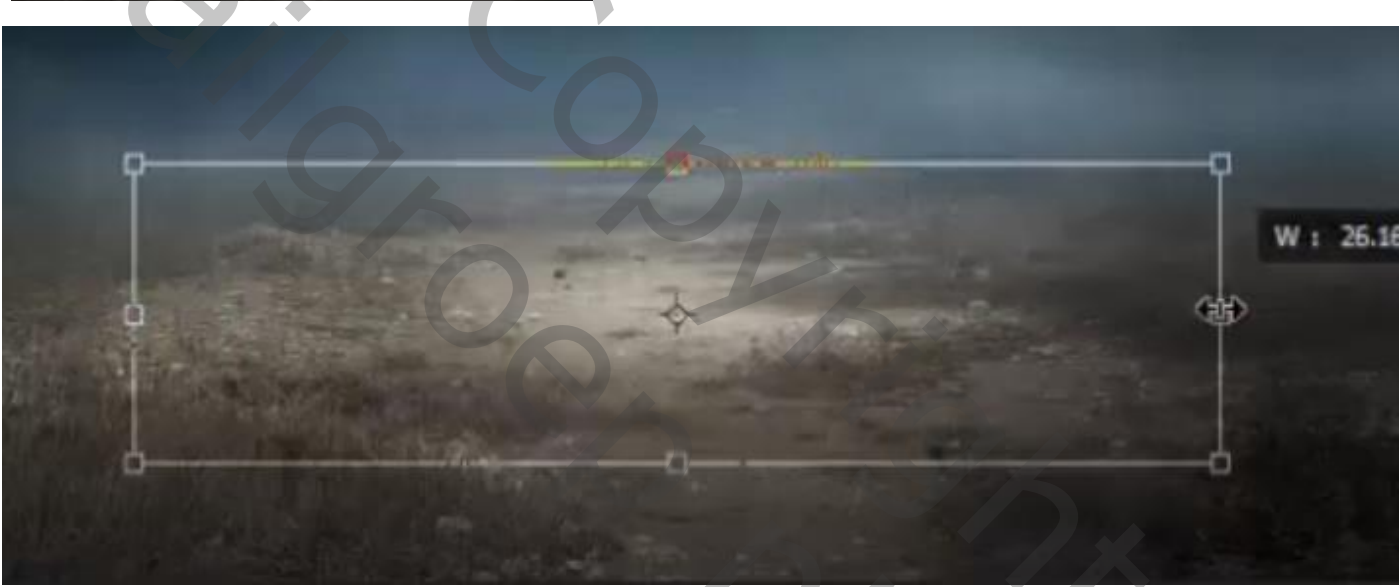

plaats het uitgeselecteerde model op je werkje

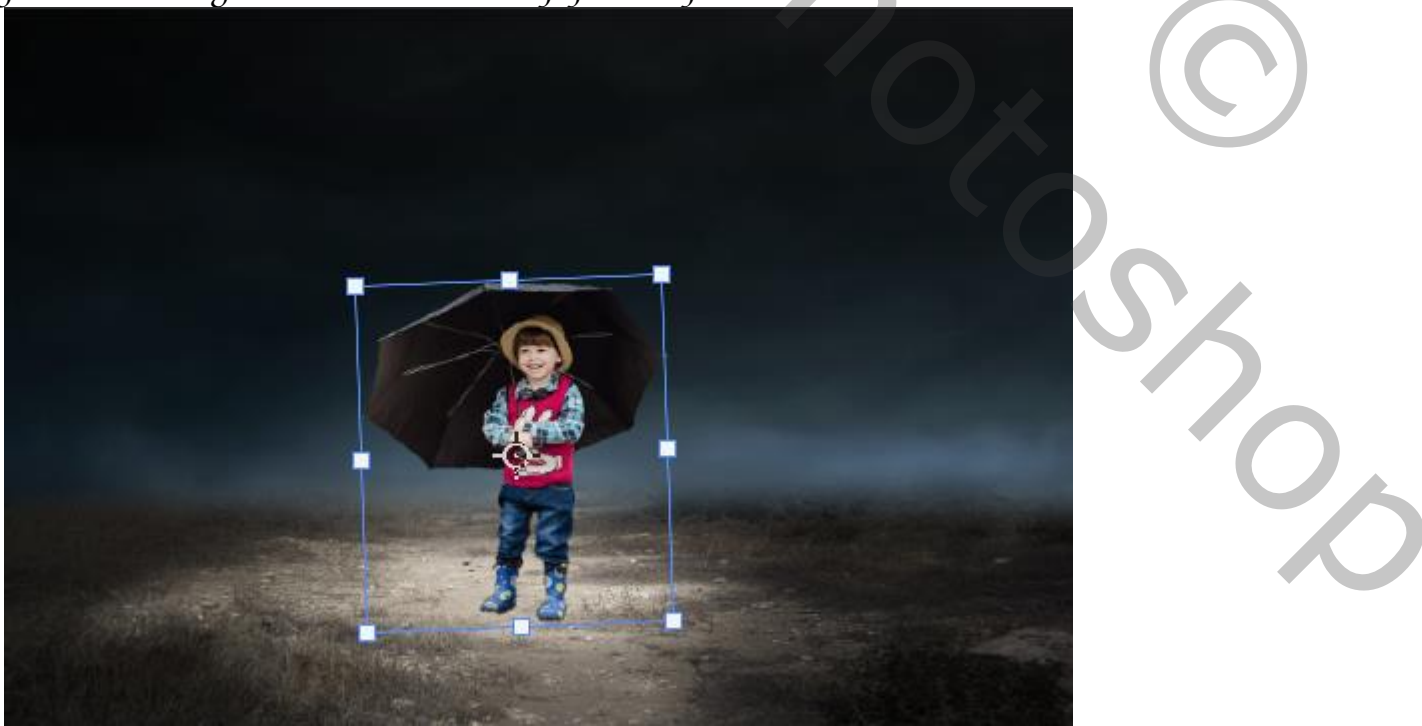

5

In de regen / internet les

Maak een kopie van de laag ,op de originele laag gaan staan en klik op ctrl+u En zet de helderheid op -100, trek het schaduwmodel naar beneden

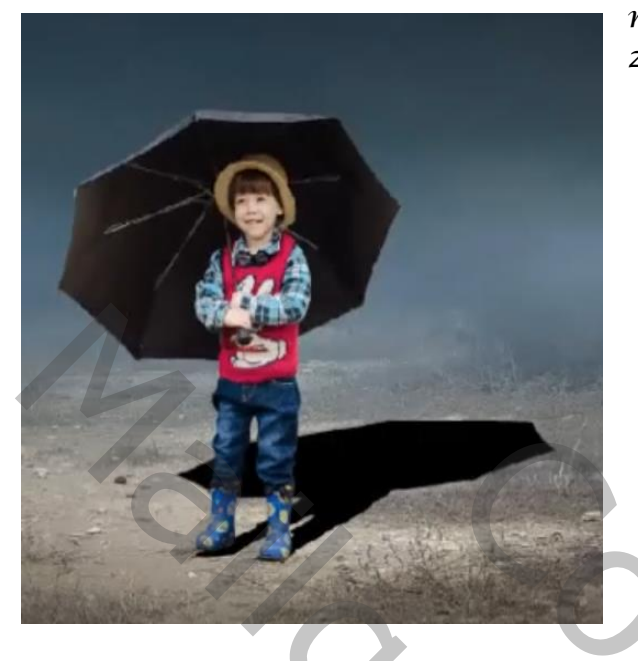

met een laagmasker en verloop verzachten zet de laagdekking op 69%

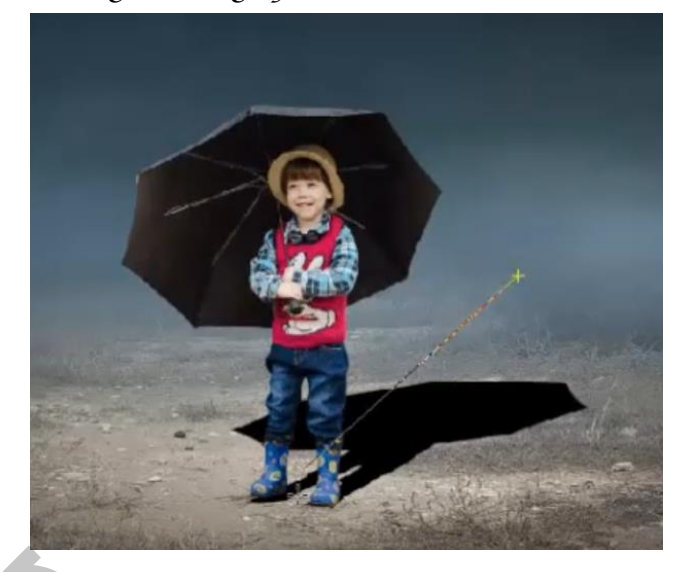

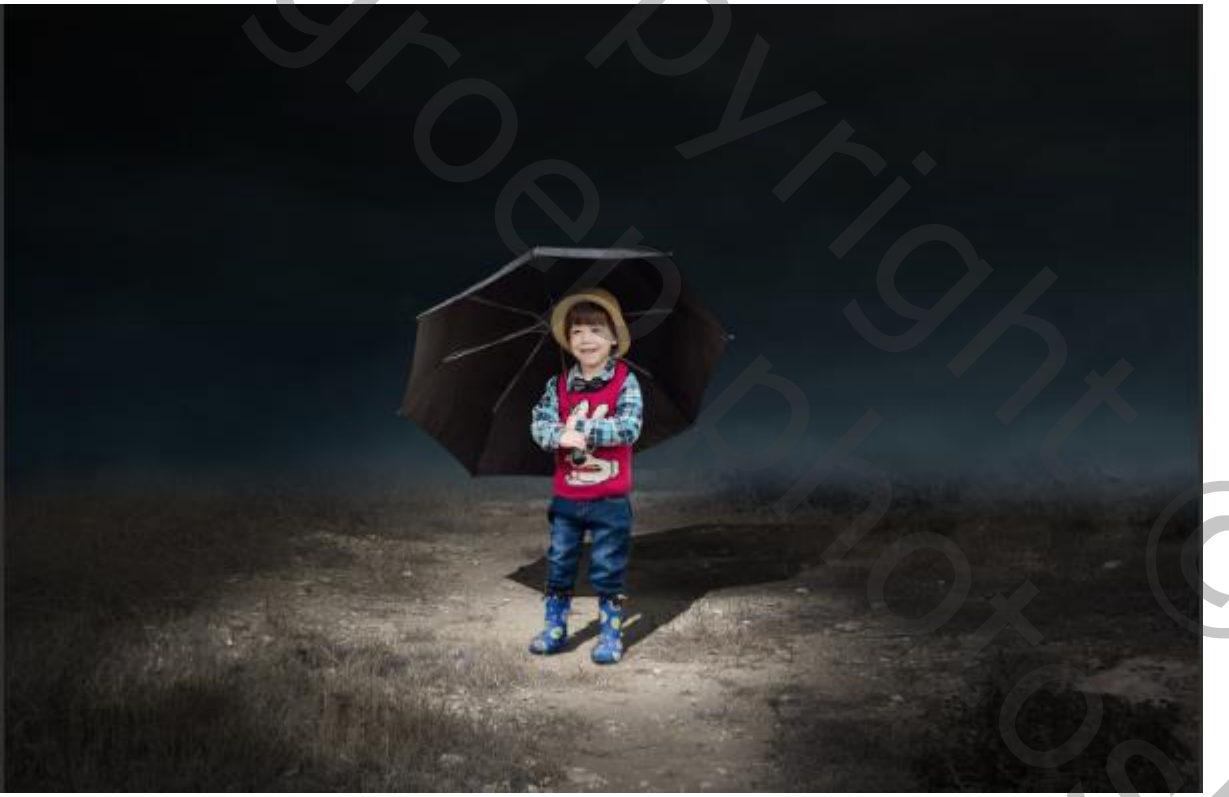

6

Filter vervagen, bewegingsonscherpte hoek o afstand 159 Filter gaussiaans vervagen zet de straal op 3,3 Nieuwe laag met zwart penseel dekking 100% zet de flow op 20% Maak een schaduw onder de voeten van het model

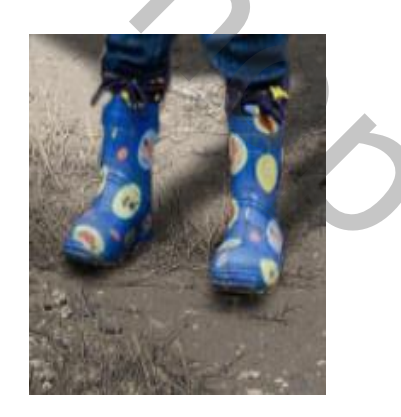

In de regen / internet les

## Open de foto wolk en plaats op je werkje

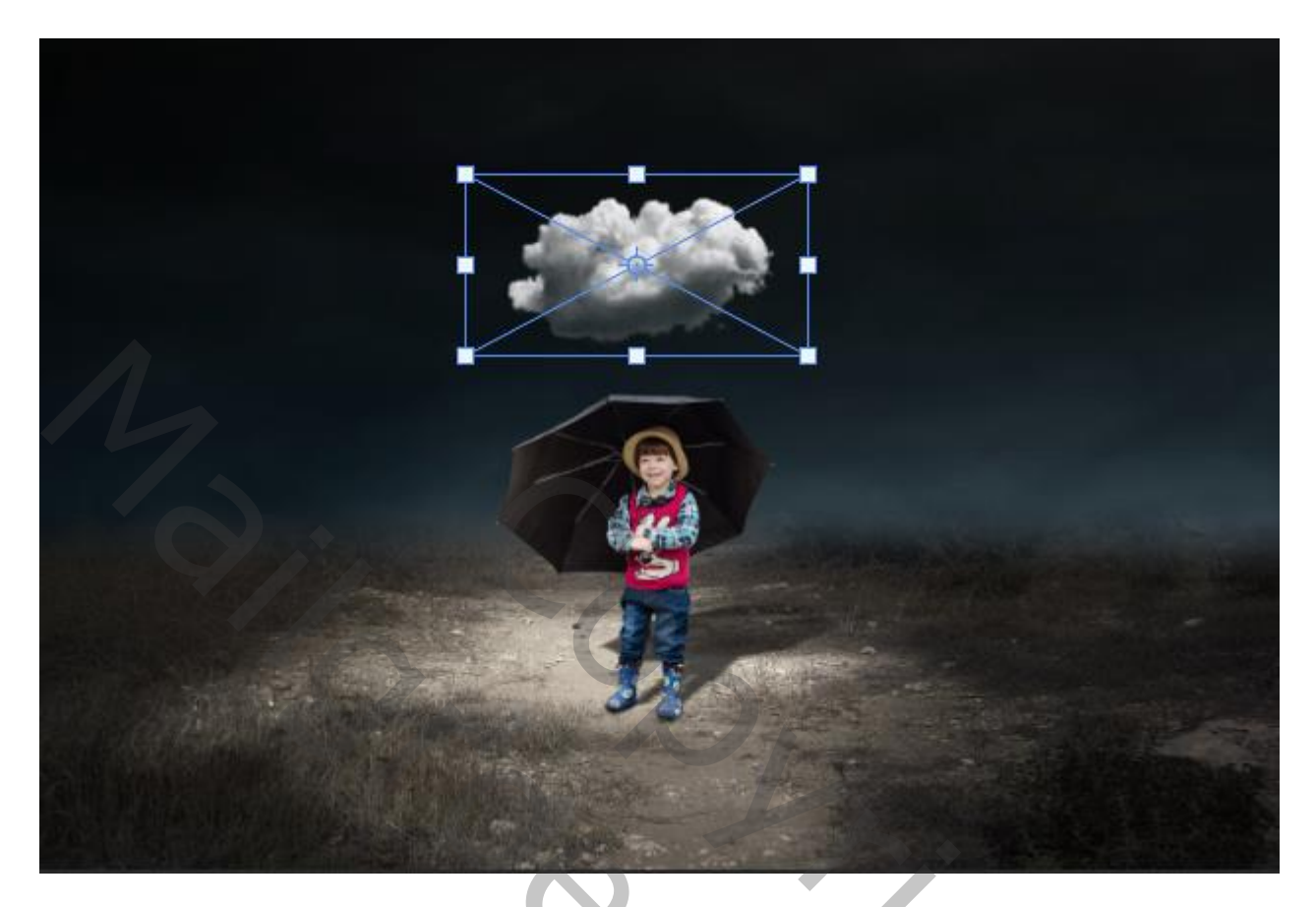

Met de regen penseel dekking 100% flow 100% kleur wit klik je op je werk op een laagmasker met zwart penseel bijwerken zet de laagdekking op 70%

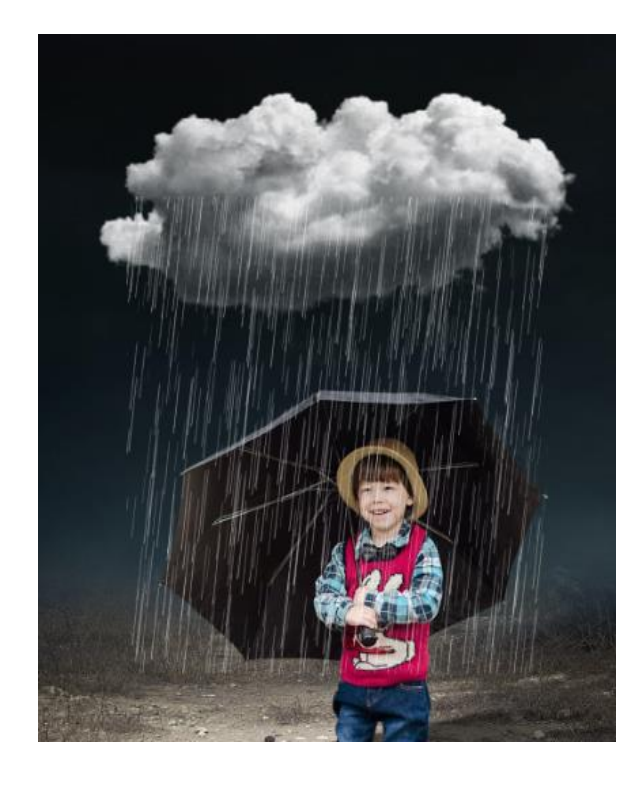

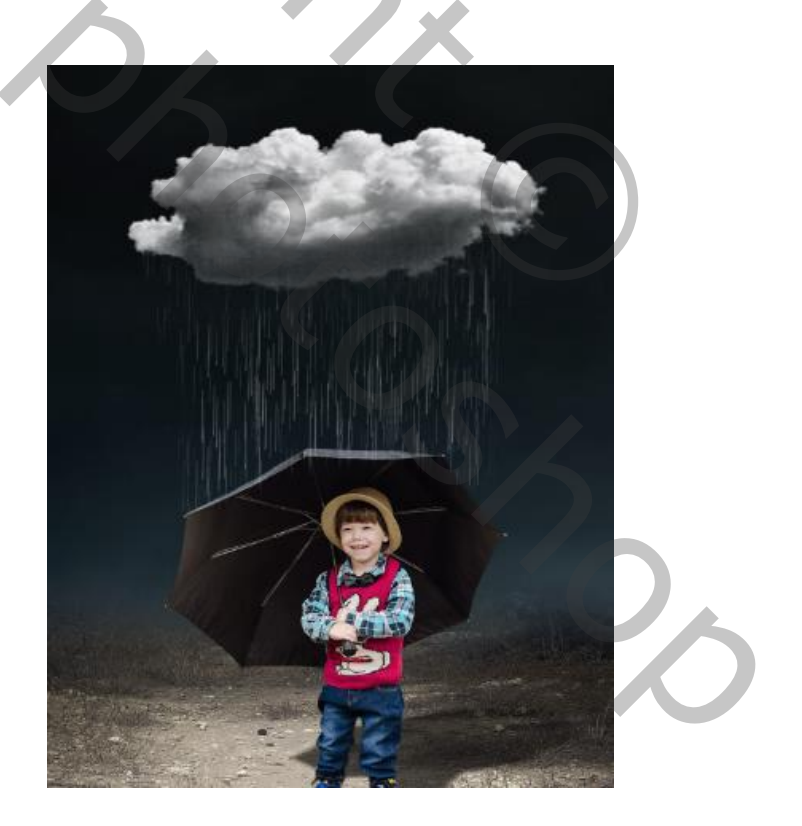

In de regen / internet les

Op de laag duinen is actief ctrl+b klikken en zet kleurniveau op -35 0 +37 Bovenaan een aanpassingslaag volle kleuren, kleur 89a0a2, Zet de laagdekking op 54%

Aanpassingslaag fotofilter zet de filter op cyaan , dichtheid 25% Boven de laag regen een nieuwe laag , met zwart penseel ,flow op 6% Over de rechter onderkant gaan

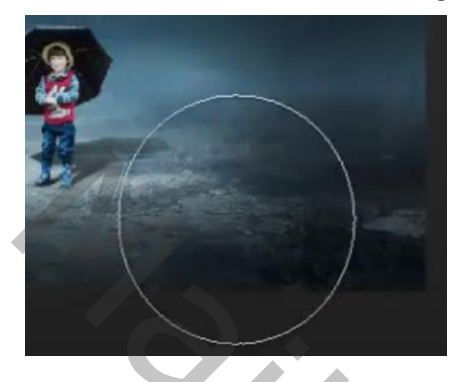

Alle lagen verenigen shift-ctrl-alt-e klikken Maak een kopie van de laag Zet de overvloeimodus op bedekken Filter overige , hoogdoorlaat, zet de straal op 2,4

Dít was het dan

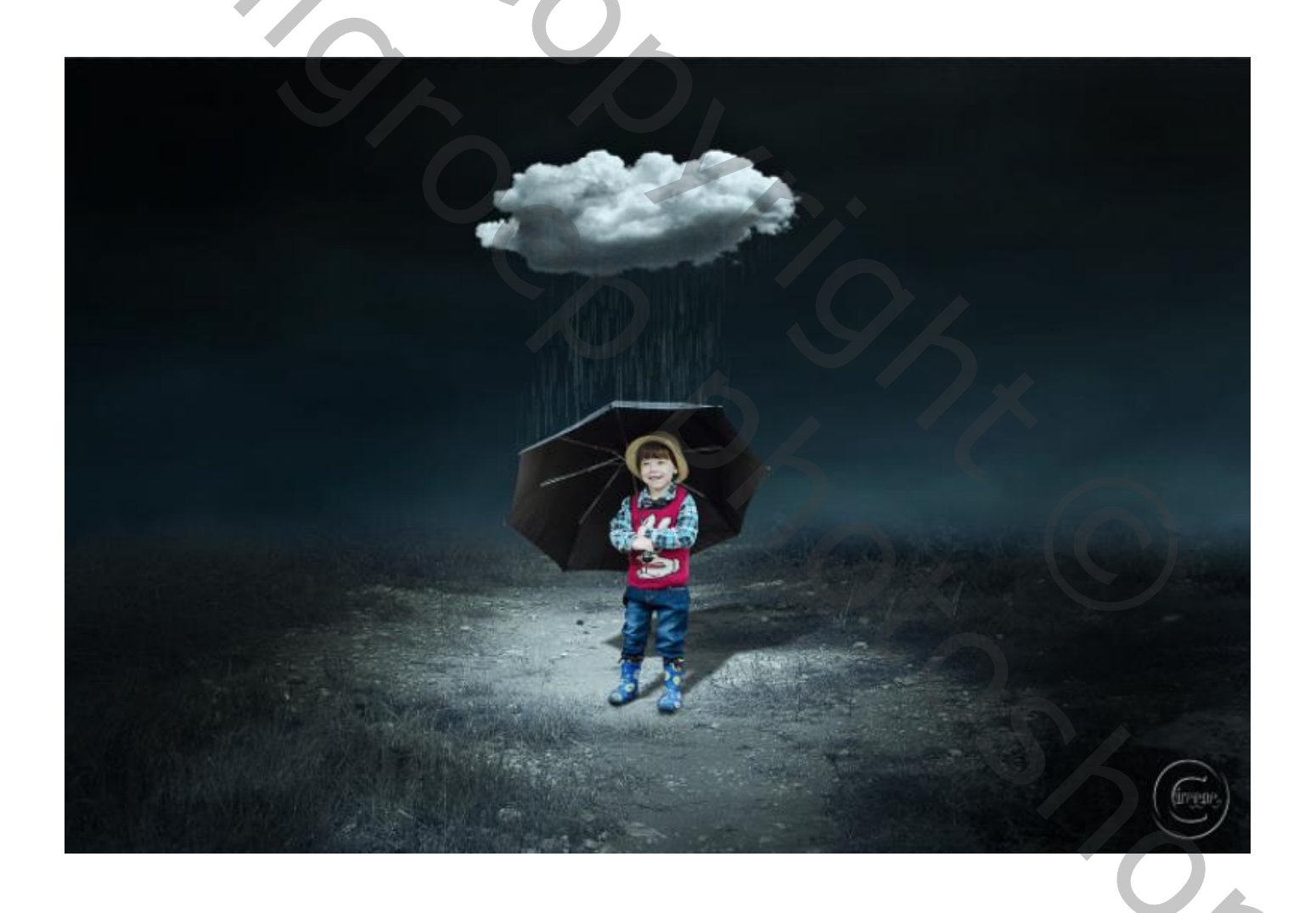

In de regen / internet les

Vertaald Ireene

8